## Android 8.0 - Connecting to CUWireless

The following instructions are how to connect to CUWireless on a smartphone or tablet running Android 8.0.

1. On your home screen, swipe down from the top and long press the WiFi icon.

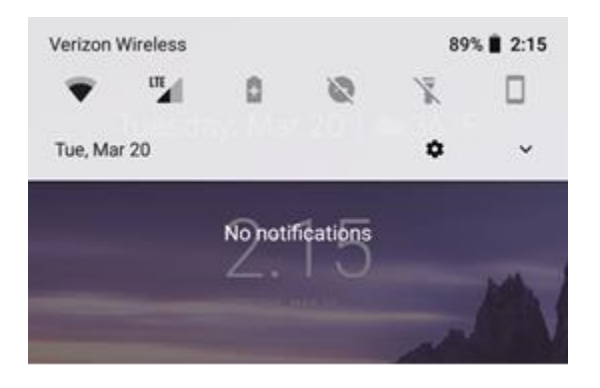

2. Select CUWireless from the list.

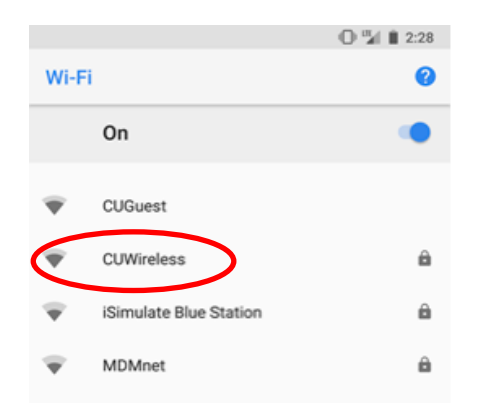

3. You will see the following screen:

|    |                        |        | 0 🗸 🖬 | 1:29 |
|----|------------------------|--------|-------|------|
| ۷  | CUWireless             |        |       | •    |
|    | EAP method             |        |       |      |
|    | PEAP                   |        | -     |      |
| ς. | Phase 2 authentication |        |       |      |
|    | None                   |        | *     |      |
|    | CA certificate         |        |       |      |
|    | Please select          |        | *     |      |
| 1  | Identity               |        |       |      |
| 8  |                        |        |       |      |
|    | Anonymous identity     |        |       |      |
| Γ. |                        |        |       |      |
| н. | Password               |        |       |      |
|    |                        |        |       |      |
| I. |                        |        |       |      |
| Ľ. | Show password          |        |       |      |
|    | Advanced ontions       |        | ~     |      |
|    |                        | CANCEL |       |      |
|    |                        |        |       |      |

4. Select None under Phase 2 Authentication.

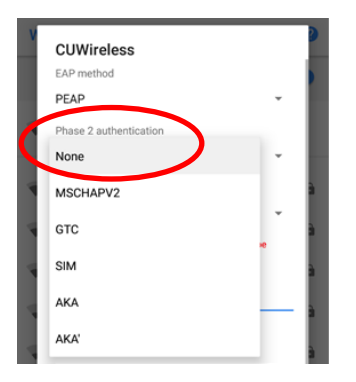

5. Select **Do not validate** for the CA certificate.

| CUWireless              |   |
|-------------------------|---|
| EAP method              |   |
| PEAP                    |   |
| Phase 2 authentication  |   |
| None                    |   |
| CA certificate          |   |
| Please select           | • |
| Use system certificates | • |
| Do not validate         |   |

6. Enter your *netID* in the **Identity** field and your *Blue Password* in the **Password** field and then press **Connect**.

|                      | CUWireless                                                        |
|----------------------|-------------------------------------------------------------------|
|                      | Phase 2 authentication                                            |
|                      | None -                                                            |
|                      | CA certificate                                                    |
|                      | Do not validate 👻                                                 |
|                      | No certificate specified. Your connection will not be<br>private. |
| 1                    | Identity                                                          |
|                      | maf06694                                                          |
|                      | Anonymous identity                                                |
| $\boldsymbol{\zeta}$ | Password                                                          |
|                      | Show password                                                     |
|                      | Advanced options ~                                                |
|                      | CANCEL CONNECT                                                    |